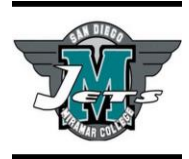

### Yoga Instructor (200 Hours) Certificate of Performance

The Yoga Instructor 200-hour Certificate of Performance prepares students to meet the requirements for Yoga Alliance to become a 200-hour registered yoga teacher (RYT) with Yoga Alliance. The program is thorough and comprehensive, including a broad background of yoga's essential elements. This program includes history and philosophy, anatomy and physiology, proper sequencing, alignment principles, experience in a variety of yoga styles, and hands on practical experience. Completion of the program prepares students for employment in health clubs, spas, yoga studios, hospitals, and in the fitness and health industry, as well as for self-employment as yoga instructors. Our Yoga Program (200-hour) is completed in one semester.

### Courses required for the San Diego Miramar College Yoga Instructor (200 Hours) Certificate of Performance: (7 units)

- EXSC 145 (A-D) Yoga I IV (1 unit) \*1 total unit from a yoga activity course
- EXSC 292 Yoga Teacher Training Essentials (3 units)
- EXSC 293 Yoga Training Methodologies (3 units)

\*EXSC 145 must be taken during the fall, spring, or summer sessions, for a total of 1-unit, to fulfill certification requirements. In addition, EXSC 145 must be taken at San Diego Miramar with an RYT Instructor. A RYT Instructor must teach this course for the purposes of 200-hour RYT certification requirements.

### Application: Receive the San Diego Miramar College Yoga Instructor (200 Hours) Certificate of Performance

During the semester of completion of the program, students need to:

1. Complete the Certificate of Performance Application form (copy & paste URL): <u>https://www.sdmiramar.edu/node/14962</u>

## **2.** Send the Certificate of Performance Application form to Counselor Martin Moss and/or Marc Hollman (or Co-Program Directors) during the semester leading to completion of the certificate program via:

- Email: mmoss@sdccd.edu OR mhollman@sdccd.edu
- Phone: 619-388-7565 OR 619-388-7561
- Office: K1-203F OR K1-203K
- Or mail the form to: San Diego Miramar College Attn: Martin Moss OR Marc Hollman 10440 Black Mountain Road San Diego, CA 92126-2999 (619) 388-7800

**Note:** Official transcripts from all colleges attended (or concurrently attending), approved substitutions and waivers, educational plans, and any other necessary documents **must be on file in the Counseling Office before a student submits Certificate Application form.** Petitions submitted after the semester of completion may be processed in the subsequent semester. Certificates of Performance are processed after final grades are posted at the end of each semester. Please allow 6-8 weeks for certificates to be processed and mailed.

Note: If you have any questions regarding the procedure for Certificate of Performance, please contact: Counselor Martin Moss at mmoss@sdccd.edu

### 3. <u>Register with Yoga Alliance as a Registered Yoga Teacher (200-hour). See steps below.</u>

## \*In order to receive your RYT-200 Certification through Yoga Alliance, you need to have received approval from the Lead Instructor. If you have any questions, please contact the following:

- 1. Lead Instructor/Director: Kelly Morelewski Kmorelewski@sdccd.edu
- 2. Co-Director of the Personal Trainer and Yoga Programs: Matthew Cain Mcain@sdccd.edu

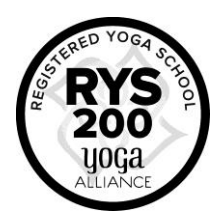

# **Steps for Registering with Yoga Alliance® as a Registered Yoga Teacher (200-Hour)**

### 1. Create an Account / Access Your Account

- If your Registered Yoga School (RYS®) created an account for you, you should have received an email inviting you to register with Yoga Alliance®, with a link to reset your password and access your account.
- Alternately, you can <u>create an account</u> yourself. Enter your basic information (name, email, password) to create a new account.
- Either way works and will lead you to Step 2, below!

### 2. Submit Your Training Program Information

- From your new account dashboard, click on "Register Now" under Teacher Registration.
- Select your desired designation to show the registration Requirements for that designation
- Enter your training program details:
  - Select the designation of the training you completed.
  - Enter the start and end date of the training.
  - Identify your RYS. Enter the name of the school where you completed your training. Select your RYS from the list of schools. If you are registering as RYT 500 and your RYS appears as invalid, please confirm whether your school is a RYS 300 or a RYS 500.
  - Upload an electronic copy of your certificate. Browse for your file. The file size of your certificate may be up to 12 MB and must be in an acceptable format (PDF, JPG, GIF or PNG).
  - Send Request. Use the "Send Request" button to submit your Program Confirmation Request to your RYS.
- Enter your teaching hours if applying for RYT 500:
  - Except for RYT 200, all designations require teaching hours for registration or upgrade. The teaching hour Requirements for the designation you selected will be shown in the teaching hours section. Please note teaching hours must be entered with a start and end date after the completion of your first RYS training program. You can enter teaching hours in groups by date range or class type.

### 3. Wait for RYS Confirmation

- Your RYS must confirm that you completed training. When you submit your Program Confirmation Request your RYS will be notified. Once someone from your RYS confirms you completed the school's yoga teacher training program, you will be notified via email and invited to complete your registration.
- Pay Fees
  - When you're ready to complete your registration, login to your account to pay your membership fees. Click the green "Pay Now" button to submit payment by credit card or PayPal (we do not accept checks, cash or money orders).

### 4. Review Your RYS

• Once your payment has been processed, click the "Review Now" button to complete a survey of your RYS. If you do not complete the review immediately after submitting your payment, you can return to your dashboard and the "Review Now" button will appear. Your registration is not complete until you have filled out a review of your training.

### 5. Publish Your Profile

- You must publish your profile in order to appear in the Yoga Alliance Directory. You will be prompted to edit your profile when you complete your review. To edit your profile at a later time, use the <u>My Profile</u> link on your teacher dashboard.
- Set your privacy settings to public, including your first and last name.

**Note:** If you have any questions regarding the Yoga Alliance® procedure, please contact: 1.888.921.9642 or email info@yogaalliance.org